以下の手順に従い、OSのバージョンをご確認ください。

1 OSのバージョンの確認方法

(以下は, Windows XP による表示例になります)

〇スタートメニューからの場合

(1) スタートボタンからスタートメニューを開き、「マイ コンピュータ」(Windows XP 以降のOSの場合、「コンピューター」)を右クリックします。

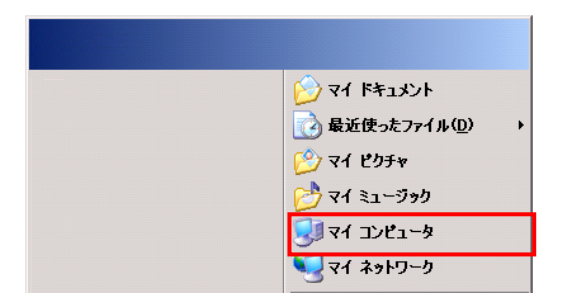

(2) 表示されたメニューのプロパティ(R) をクリックします。

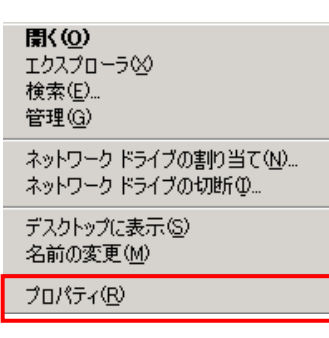

(3) 表示された画面から OS のバージョンを確認します。

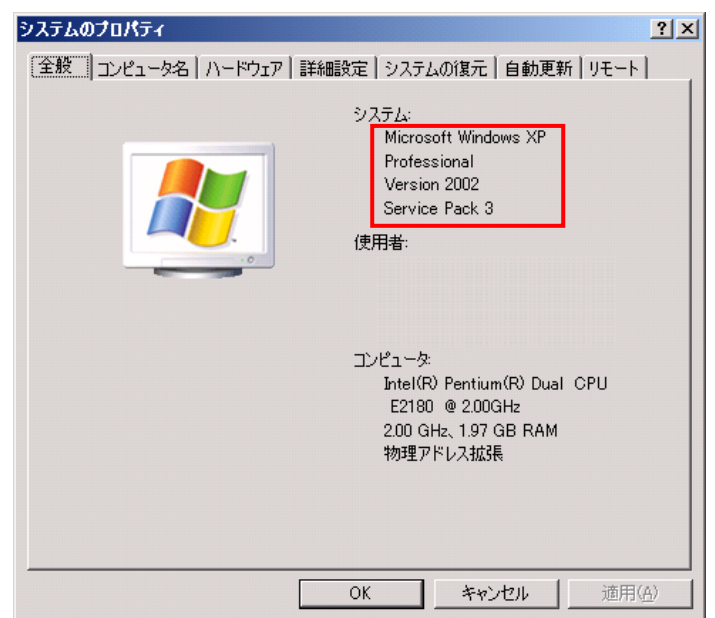

## 〇デスクトップからの場合

(1) デスクトップの「マイ コンピュータ」

(Windows XP 以降のOSの場合,「コンピューター」)を右クリックします。

| <b>で</b> 浸<br>ごみ箱        |  |
|--------------------------|--|
| ۲۲ ۴キュメント                |  |
| יד בארב אב<br>א- בארב אד |  |
| र्ग<br>२१ २७२७-७         |  |

(2) 表示されたメニューのプロパティ(R) をクリックします。

| <b>蘭( @)</b><br>エクスプローラ &)<br>検索(E)<br>管理( <u>G</u> ) |  |
|-------------------------------------------------------|--|
| ネットワーク ドライブの割り当て(N)<br>ネットワーク ドライブの切断の                |  |
| デスクトップに表示( <u>S</u> )<br>名前の変更( <u>M</u> )            |  |
| プロパティ( <u>R</u> )                                     |  |
|                                                       |  |

(3) 表示された画面から OS のバージョンを確認します。

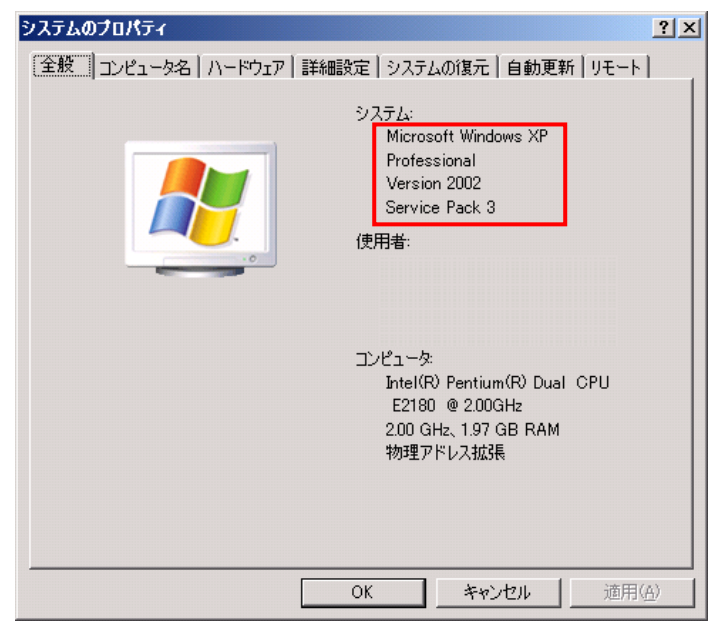